# Bolton Community Practice – Patient Bulletin 3 August 2020 Issue 4

BOLTON COMMUNITY PRACTICE PATIENT ADVISORY GROUP (PAG)

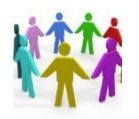

## **Online Consultation Form**

#### Accessing the Form

Go to

https://www.boltoncommunitypractice.nhs.uk/

Select the green 'Online Consult' button on first page

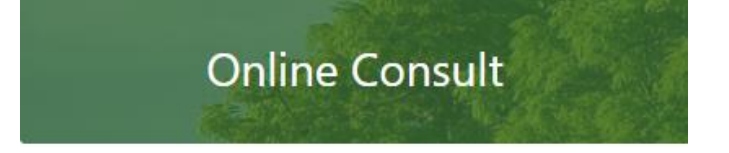

On the next page 'Accept Cookies'

#### I'm OK with analytics & user experience cookies

Then check the list of symptoms, if yours is not listed enter *'general health query'* in the contact box.

Contact your doctor online and get health advice Please enter your main symptom e.g. headache, sore throat...

On next page select 'General health query' then select 'Contact your practice with your general health query', This brings up the online form.

Read 'Before you start' points, click Start now >

General health query Feel unwell or have a health guery? Contact us or use a symptom checker. Contact your practice with your general health queries PLEASE USE THIS FORM ONLY FOR QUERIES WHICH CANNOT BE COVERED BY ANY OTHER ....

Tick the consent boxes and click

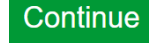

Q

Confirm that you do not have any coronavirus symptoms click **continue**. Check the next page and **continue** to complete the form.

Confirm if you have any of the listed red flag symptoms, if not tick '*None of the above*' click **continue** 

Complete the first box with a description of your problem e.g. red blotchy nose and add as much other detail as requested. Enter '*GP Appointment*' in the fourth box, complete the final box. Click **continue**.

Complete the question about satisfaction with the online tool. Enter your score 1-5 (5 being the most satisfied). Click **continue** 

Read the statement on the next page and tick the box. Click **continue**.

Complete all the details required by practice to respond to your query.

Check that all the details you have filled out throughout the form are correct.

Click 'accept and send information'.

The practice should then receive your form and will generate a 'Form Submitted' response with your reference number **Please make a note of this number.** 

Please note that the form refers to a 2 day response time. Currently BCP is responding on the same working day. If received in the practice opening hours

### BCP Contact details (01204 463444)

BCP website: https://www.boltoncommunitypractice.nhs.uk/

BCP email: <u>bolton.communitypractice@nhs.net</u>

PAG Contact details PAG email: bcp.cic.pag@gmail.com